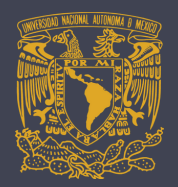

## GUÍA PARA EL PAGO POR TRANSFERENCIA ELECTRÓNICA A TRAVÉS DE CITIBANAMEX

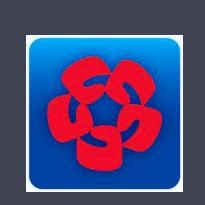

ENALLI ESCUELA NACIONAL DE LENGUAS, LINGÜÍSTICA Y TRADUCCIÓN UNAM

\*Para realizar el pago de inscripción al ILA 2021 a través de una transferencia electrónica interbancaria, considere lo siguiente:

## Descargue la ficha única de pago del evento desde la sección del registro de <u>ILAC 2021</u>.

| FICHA DE DEPÓSITO L<br>744.01 DIRECCIÓN GENERAL DE FINANZA | JNAM<br><sup>IS</sup> |                    |            | 8.     | Patronato<br>universitar  |
|------------------------------------------------------------|-----------------------|--------------------|------------|--------|---------------------------|
| Fecha de En                                                | nisión: 05/08/2019    | Efectivo           | Cheques    | Número | de cheques depositado:    |
| BDVA Bancomer                                              |                       | FECHA DE VIGENCIA: | 28/09/2019 | ХN     | MONEDA<br>acional Dólares |
| NÚMERO DE CONVENIO RE                                      | EFERENCIA             | •                  |            | IMPORT | E TOTAL EN EFECTIVO       |
| 1407279                                                    |                       |                    |            | IMPORT | E TOTAL EN CHEQUES        |
| CONCEPTO: DEPOSITO                                         |                       |                    |            | IMPORT | E TOTAL DEL DEPÓSI        |

## 1. Ingrese a bancanet de CITIBANAMEX. 3. Seleccione la opción: "Cuenta de otro banco". 2. Seleccione: 4. Se abrirá un submenú con las "Transferencias y pagos" y dé click en opciones para dar de alta la cuenta, "Dar de alta cuenta, tarjetas seleccione "Cuenta CLABE". servicios, otros". Ingrese la CLABE:012914002014072795 • Tipo de persona: "Persona moral" 5. Aparecerá el campo de: Razón social: UNIVERSIDAD NACIONAL Nombre de identificación o alias AUTONOMA DE MEXICO" (sin acentos) ingrese CIE 1407279. Después, dé click en "Continuar". 6. Una vez seleccionado, dé click en "Continuar". 7. Aparecen los datos que dio de alta. 8. Confirme la operación con la clave dinámica de su **NETKEY** (el físico o el móvil que tiene habilitado). Si están correctos, confirme dando

click en "Aceptar".

- 9. Espere el tiempo requerido. Ingrese nuevamente a la sección de "**Transferencias y pagos".**
- 10. Seleccione la opción de "Transferir o pagar"

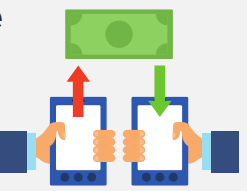

 Aparecen los datos de la transferencia.
En caso de ser correctos, confirme dando click en "Aceptar".

Confirme la operación con la clave dinámica de su **NETKEY.** \*\*\*

Paga esitoso "Rosa

Damps Petrics 1988

Industry Carl

Contract Ma

2629091

No.

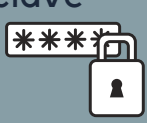

11. Seleccione la cuenta de retiro y la cuenta de depósito.

Dé click en "Continuar".

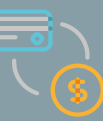

12. Ingrese el importe y en concepto de pago de la referencia proporcionada.

## **IMPORTANTE:**

Coloque en **Referencia Numérica** la fecha en que realice su transferencia y en el **Concepto de pago**, indique el **Nº de referencia** obtenida en la ficha de Bancomer.

| 6      |
|--------|
| LOG    |
| ······ |
|        |
| \$\$\$ |
|        |

En caso de confirmar la transferencia, dé click en **IMPRIMIR** y después en **GUARDAR** para obtener el comprobante.

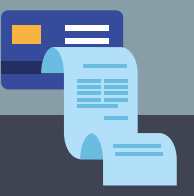

Textos: Rosario Aragón y Elizabeth Olivares. Diseño en Canvas: Erika Paredes. Mediateca de la ENALLT, UNAM. Mayo de 2021.